## ingressio CONFIGURACIÓN DE RED Y ENROLAMIENTO DE LECTORES

| 1 |            |
|---|------------|
|   | <b>)</b> ) |
| 1 |            |
|   | $\square$  |

Catálogo de Empleados

mero de Empleado

Reporte

Mostrar Empleados con Estatus Baia Temporal

Antes de comenzar a enrolar a los empleados en los lectores robustos debemos de considerar su número de empleado con el cual están enrolados en el sistema, esta información la podemos consultar en la pestaña Recursos Humanos > Catálogo de empleados, ya que esta información la necesitaremos en el paso 5.

Grupe

001 - Default

001 - Default

TL01 - Tlalpan

Debemos de ingresar a nuestra cuenta de Ingressio en la nube y dirigirnos a la pestaña Lectores > Catálogo de Lectores.

Lectores 
Herramientas 
Catálogo de Lectores

Reporte de Biométricos

Estatus

1 - Alta

1 - Alta

1 - Alta

Centro de Costo

001 - Default

001 - Default

Puesto

80 - ADMINISTRACION 103 - Director Comercial 001 - Default

CALANDRIA

AUXCO - Auxiliar

Administrativo Compras

1003 - OPERADOR

3

## Dependiendo de la tecnología de lectores a utilizar (ZK, VIRDI)

Debemos de ingresar al menú principal. Seleccionar la opción RED > Ethernet en caso de los equipos ZK e ingresar los signifiantes parámetros

- Discosi for de
- bireccion de l
  - Mascala de subie
  - Fuerta de enlace

Correspondientes a una IP libre dentro de su segmento de red, en caso de no contar con estos parámetros a la mano en ambas tecnologías podemos seleccionar la opción DHCP y los lectores obtendrán estos datos de manera automática, esto en dado caso de no contar con bloqueos de puertos.

NOTA: la IP a ingresar debe de ser diferente a las que se muestran en los ejemplos.

| Etherr                                                                                                    | iet           | BACK                            |        |
|----------------------------------------------------------------------------------------------------|---------------|---------------------------------|--------|
| Dirección IP                                                                                                    |               |                                 |        |
|                                                                                                    | 192.168.1.201 | Dirección IP                    |        |
| Máccara de Subred                                                                                                    |               | 192.168.0.3                     |        |
| Mascara de Subreu                                                                                                    | 255.255.255.0 | Máscara subred<br>255.255.255.0 |        |
| Puerta de Enlace                                                                                                    |               | Puerta de enlace<br>192.168.0.1 |        |
|                                                                                                    | 0.0.0.0       | DNS                             |        |
| DNS                                                                                                    |               |                                 |        |
|                                                                                                    | 0.0.0.0       | IP Servidor<br>192.168.0.2      | DA     |
| Puerto TCP                                                                                                    |               |                                 | 0070   |
|                                                                                                    | 4370          | Puerto                          | 9870   |
| and the second second se | 4370          | ID Terminal                     | 1      |
| DHCP                                                                                                    | THE OFF       | G                               | uardar |

PROCESO DE ENROLAMIENTO: Para enrolar a los colaboradores debemos de ingresar al menú de usuarios > nuevo usuario y agregar el número de empleado que corresponda, posterior a ello debemos de ingresar los siguientes datos

Facial, Tipo de autentificación facial y guardar los cambios en caso de los equipos VIRDI.

• En el caso de los equipos ZK podemos ingresar diferentes tipos de autentificación (Facial o huella) y decidir cualquiera de los dos para generar el registro NOTA: La conexión de los lectores la podemos validar en la pestaña lectores > monitor de terminales ZK o monitor de terminales AC dependiendo de la tecnología de sus lectores, para la visualización de los registros podemos ingresar a la pestaña Lectores > Monitor de checadas.

| Usuario registrado   8     Input User ID   Input User ID     Input User ID   Input User ID     Input User ID                                                                                                    |         |
|----------------------------------------------------------------------------------------------------|---------|
| Input User ID Input User ID   Modificar 1   1 2   3 5   6 1   1 5   1 5   1 6   1 1   1 5   1 6   1 1                                                                                                    |         |
| Image: Configuration Image: Configuration <td></td>                                                                                                    |         |
| Modificar 1 2 3 Image: Confirmant Confirmant Confirmation Confirmant Confirmant Confirmant Confirmant Confirmant Confirmant Confirmant Confirmant Confirmant Confirmant Confirmant Confirmant Confirmant Confirmant Confirmant Confirmant Confirmant Confirmant Confirmant Confirmant Confirmant Confirmant Confirmant Confirmation Confirmant Confirmant Confirmant Confirmation Confirmate C |         |
| Modificar 1 2 3   Añadir 1 5 6   1 5 6   1 1 1                                                                                                    |         |
| Ahadir I Z J Name UniqueID Tembales AC to Lines       Ahadir     Tembales AC to Lines       A 5 6 1     Image: Contract of the top of the top of top of top      | [ESC]   |
| A 5 6 1 3 Binated Parts and part grapping of ficks takened                                                                                                    |         |
|                                                                                                    |         |
|                                                                                                    |         |
|                                                                                                    | 5       |
|                                                                                                    | 1       |
|                                                                                                    | egunoos |

| Posteriormente al ingresar los apartados de IP, debemos de ingresar al menú de RED > ADMS o       |   |
|---------------------------------------------------------------------------------------------------|---|
| Conf. Server de nube en el caso de los equipos ZK, para los lectores VIRDI en el mismo apartado d | e |
| RED debemos de ingresar los siguientes datos.                                                     |   |

Área

001 - Default

001 - Default

Financiera

FIN1 - Subdirección

Departamento

52 - ALMACEN DE

MATERIAS PRIMA

COM1 - Compras

9

Dirección del servidor o IP servidor

Papelera

Nombre Complete

IIGUEL ANGEL VALDIVIA PEREZ

ERICK MAUSER KASSEL

Ivia Vallarta Cervantes

- Puerto del servidor
- ID terminal (para el caso de los lector

NOTA: los datos a ingresar los podemos validar en la pestaña Lectores > Catálogo de lectores de su

## uenta de ingressió en la hube, ejempió.

| Hostname |                | Terminal | Puerto |
|----------|----------------|----------|--------|
| 9        | 9              | ٩        | 9      |
| NA       | 34.195.118.113 | 4097     | 9892   |
|          |                |          |        |

| ADMS                        | BACK Red         |
|-----------------------------|------------------|
| Habilitar Nombre de Dominio |                  |
|                             | Dirección IP     |
| Dirección del Servidor      | 192.168.0.3      |
|                             | Máscara subred   |
| 34.195.118                  | 255.255.255.0    |
| Puerto del Servidor         | Puerta de enlace |
|                             | 192.168.0.1      |
|                             | 9881 DNS         |
| Habilitar Servidor Proxy    |                  |
|                             | IP Servidor DN   |
|                             | 192.168.0.2      |
|                             | Puerto 9870      |
|                             |                  |
|                             | ID Terminal 1    |